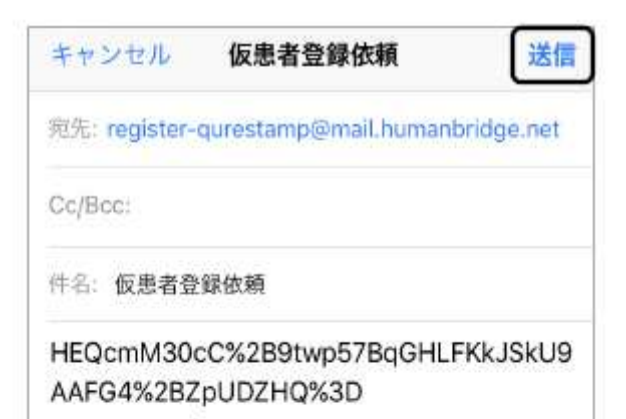

①スマートフォンでQR コードを 読み取ります。

□「宛先」「件名」「本文」が入力された状態でメールが起動します。

②[送信]をタップします。

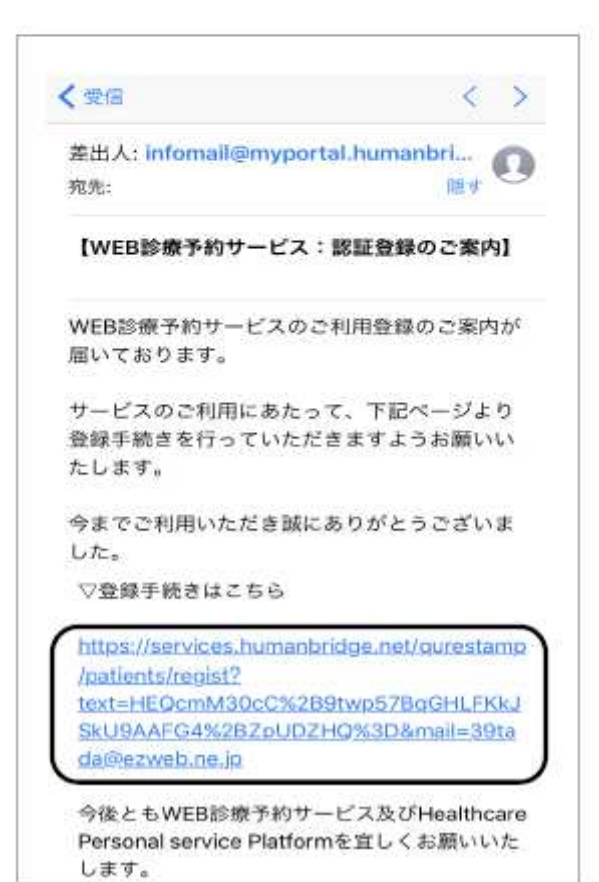

■認証登録手続きのURLが記載され たメールが届きます。

③URL をタップします。

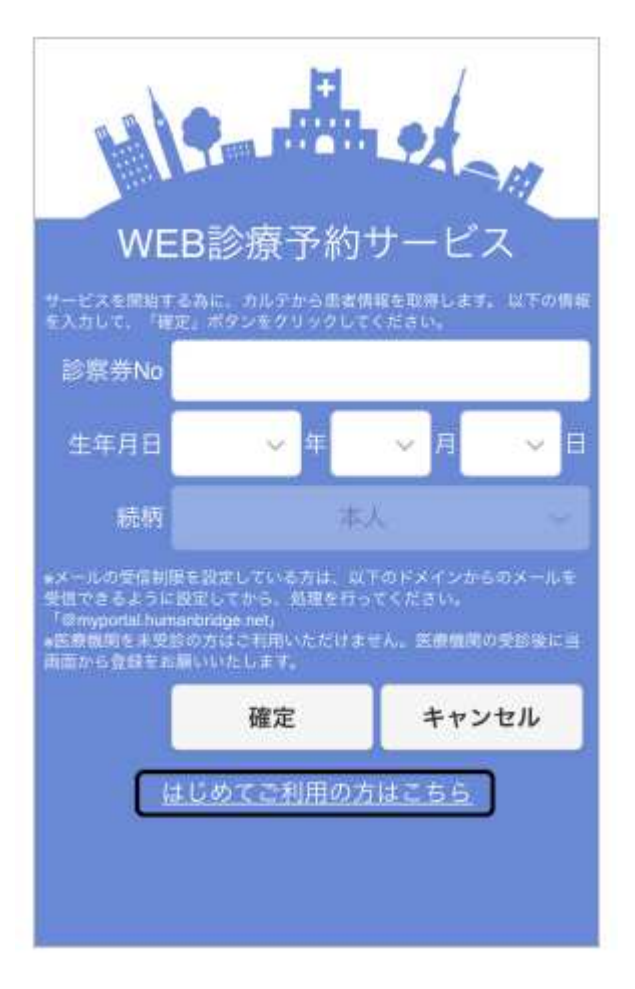

Web 診療予約サービスの画面(認 証登録手続きのログイン画面)が 表示されます。

【診察券を持っていない場合】 ④画面をスクロールし、[はじめて ご利用の方はこちら]をタップし ます。 ⑥に進んでください。

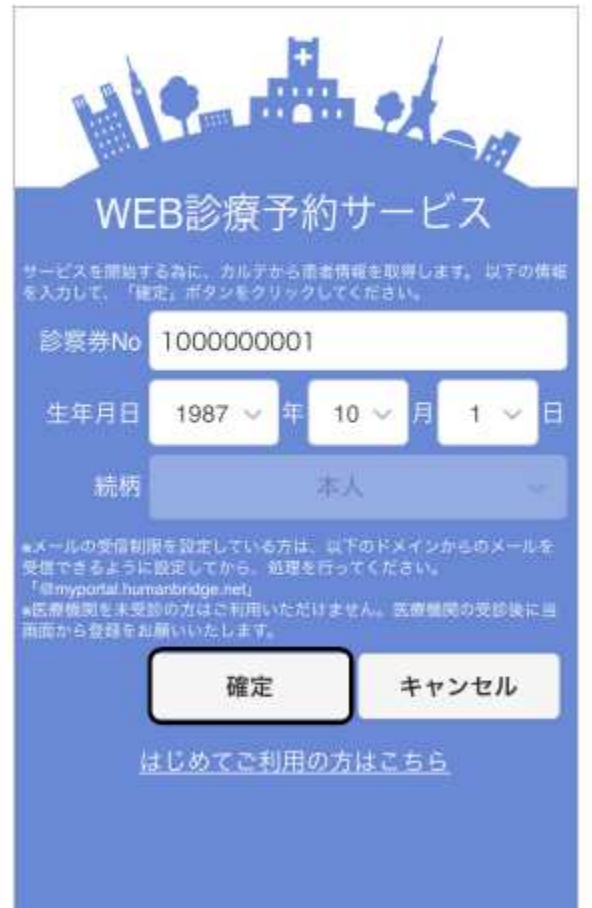

【診察券をもっている場合】 ⑤「診察券No」「生年月日」を入力 し、[確定]をタップします。 登録が完了しました。 この画面を閉じて、メールを確認してください。

■登録完了の画面が表示されます。 また、患者のスマートフォンに利 用者登録のURL が記載されたメー ルが届きます。

⑥画面を閉じて、メールを確認します。

## ▽登録手続きはこちら

https://myportal.humanbridge.net/ personal/manage/patient/protocol\_agree/ Mjc1MzJfODEyMTRfMTU3MDQzMDk2OV81 NjBjY2U3ZDAzNmVIMGUxNDJkMDI0NGQ2 NDIwM2I0Yg==

▽WEB診療予約サービスのログイン画面はこちら https://services.humanbridge.net/

gurestamp/patients/login

▽登録完了後、お名前、住所、パスワード等の 変更をされたい場合はこちら https://myportal.humanbridge.net/ personal/

今後ともWEB診療予約サービス及びHealthcare Personal service Platformを宜しくお願いいた します。

■ 注意事項 ※ このメールは自動配信されたメールのため、 返信することができません。 ※ このメールにお心当たりのない方は、お手数 ⑦受信したメールに記載されている 登録手続きのURL をタップします。

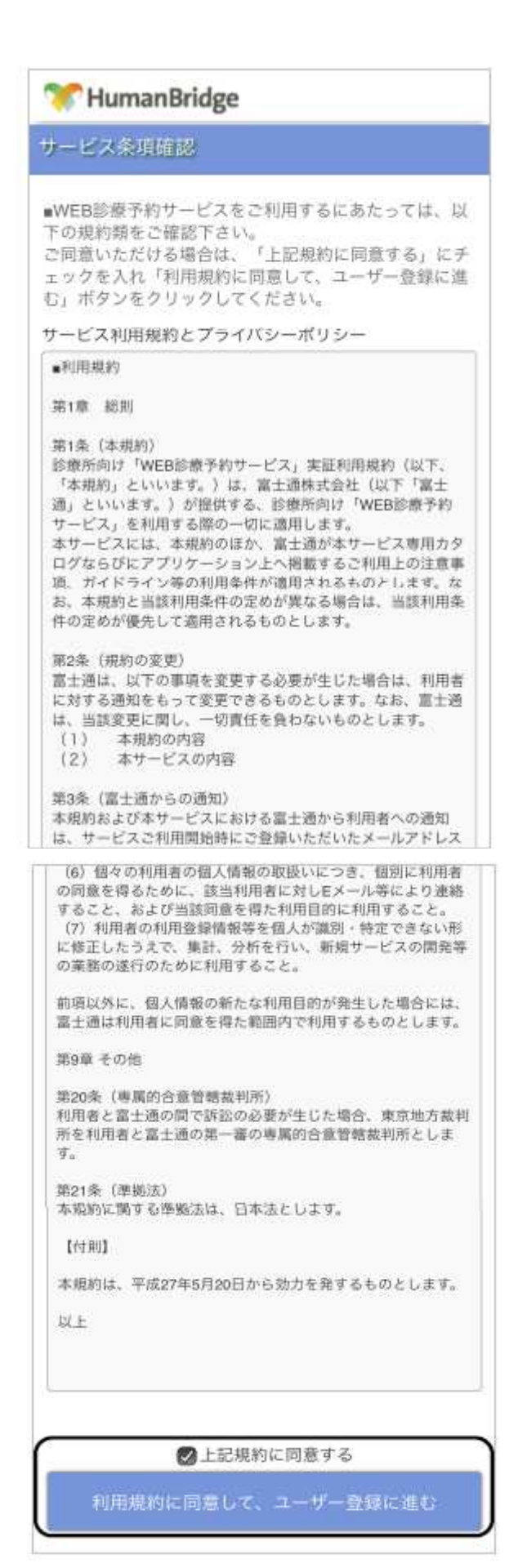

□[サービス条項確認]画面が表示されます。

⑧規約の内容を確認します。

⑨「上記規約に同意する」にチェックを付け、[利用規約に同意して、ユーザー登録に進む]をタップします。

| - numanbr                         | inRe                                               |
|-----------------------------------|----------------------------------------------------|
| ユーザー(あなた                          | )の情報の登録                                            |
| るなた(サービスにI<br>ノ、「次へ」ボタン々<br>頁目です。 | コグインするユーザー)の情報を入<br>Eクリックしてください。 <mark>eは必須</mark> |
| 8お名前                              |                                                    |
| 姓(漢字)                             | 富士通                                                |
| 名(漢字)                             | 太郎                                                 |
| 姓(カタカナ)                           | フジツウ                                               |
| 名(カタカナ)                           | タロウ                                                |
| 生年月日                              |                                                    |
| 生年月日                              | 2000 <b>又</b> 年<br>3 <b>又</b> 月 10 <b>又</b> 日      |
| 性別                                |                                                    |
| 性別                                | 〔男性                                                |
| メールアドレス                           |                                                    |
|                                   |                                                    |

| 郭使雷号,任用    |                           |
|------------|---------------------------|
| 郵便番号       | 108 - 0075 EPT            |
| 住所         | 東京都港区港南                   |
| 連絡先メールアドレス |                           |
| 連絡先メールアドレス | yoyaku_demo99@yahoo.co.jp |
| 電話番号       |                           |
| 電話番号       | 0311112222                |
| 携带電話番号     |                           |
| 携带電話發号     | 08088889999               |
| FAX番号      |                           |
|            |                           |

□ [ユーザー(あなた)の情報の登録]■面が表示されます。

 【診察券を持っていない場合】
 ⑩Web 診療予約サービスにログイン するユーザー情報を入力します。
 ⑫へ進みます。

【診察券を持っている場合】 ①画面に表示されているユーザー情 報を確認します。

⑫[次へ]をタップします。

| ኛ HumanBrid                       | ge                                                  |
|-----------------------------------|-----------------------------------------------------|
| バスワードを設定し                         | 、そ下きい。                                              |
| サービスを利用するユ-<br>定し、「次へ」ボタンを<br>入力) | −ザー(あなた)のパスワードを設<br>ĕクリックして下さい。 ( <mark>※は必須</mark> |
| ∗パスワード                            |                                                     |
| パスワード                             | •••••                                               |
| バスワード確認入力                         |                                                     |
| 戻る                                | 次へ                                                  |
|                                   |                                                     |
|                                   |                                                     |

パスワードの設定画面が表示されます。

## パスワードを設定し、[次へ]を タップします。

| 🐨 HumanBrid                                       | dge                                  |
|---------------------------------------------------|--------------------------------------|
| 記録対象者情報の                                          | 8E                                   |
| サービス利用者(記録<br>してください。<br>訂正がある場合は入力<br>リックしてください。 | を管理する対象の方)の情報を確認<br>内容を修正し、「次へ」ボタンをク |
| ₩お名前                                              |                                      |
| 姓(漢字)                                             | 富士通                                  |
| 名(漢字)                                             | 太郎                                   |
| 姓(カタカナ)                                           | フジツウ                                 |
| 名(カタカナ)                                           | 900                                  |
| <mark>∗</mark> 生年月日                               |                                      |
| 生年月日                                              | 2000 V年 3 V月<br>10 V日                |
| <b>∗</b> 性別                                       |                                      |
| 性别                                                | 男性                                   |
| 郵便番号                                              |                                      |
| 郵便番号                                              | 108 - 0075                           |

□ [記録対象者情報の修正]画面が表示されます。

④記録対象者(受診される方)の情報を入力します。

|                          | (mit PR                   |
|--------------------------|---------------------------|
| 1E.81                    | 【男性 11                    |
| 邮使番号                     |                           |
| 郵便振号                     | 108 - 0075                |
| 住所                       |                           |
| 住所                       | 東京都港区港南                   |
| 連絡先メールアドレス<br>連絡先メールアドレス | yoyaku_demo99@yahoo.co.jp |
| 電話番号                     |                           |
| 電話掛号                     | 0311112222                |
| 携带電話番号                   |                           |
| and the second second    | 09099990000               |

| HumanB                 | ridge                           |
|------------------------|---------------------------------|
| 金融内容の確認                |                                 |
| ユーザー(あなた)<br>認し、「登録する」 | の情報と「記録の対象者」の情報を確<br>をタップして下さい。 |
| あなた (ユーザー)             | の情報                             |
| お名前                    | 富士通 太郎<br>( フジツウ タロウ)           |
| メールアドレス                | yoyaku_demo99⊚yahoo.co.jp       |
| 生年月日                   | 2000年 03月 10日                   |
| 性別                     | 男性                              |
| 都便番号                   | 108 — 0075                      |
| 住所                     | 東京都港区港南                         |

⑮[次へ]をタップします。

□ 登録内容の確認画面が表示されます。

16登録内容を確認します。

| 011.535    | 男性                        |
|------------|---------------------------|
| 郵便番号       | 108 — 0075                |
| 住所         | 康京都港区港南                   |
| 連路先メールアドレス | yoyaku_demo99∜yahoo.co.jp |
| 電話番号       | 0311112222                |
| 携带取話握号     | 0808889999                |
| 売柄情報       |                           |
| 統柄         | あなたは 富士通 太郎 様本人<br>です     |
| 戻る         | 登録する                      |

## ※ HumanBridge 登録が完了しました

WEB診療予約サービスへの本登録が完了しました。 本登録用メールに記載したログイン画面のURLよりサー ビスがご利用になれます。

今後ともWEB診療予約サービスを宣しくお願いいたしま す。 ①[登録する]をタップします。

■登録完了の画面が表示されます。 スマートフォンに登録完了通知の メールが届きます。

18画面を閉じて、メールを確認します。

## ▽登録手続きはこちら

https://myportal.humanbridge.net/ personal/manage/patient/protocol\_agree/ Mjc1MzJfODEy/MTRfMTU3MDQzMDk2OV81 NjBjY2U3ZDAzNmVIMGUxNDJkMDI0NGQ2 NDIwM2I0Yg==

▽WEB診療予約サービスのログイン画面はこちら ら https://services.humanbridge.net/

gurestamp/patients/login

▽登録完了後、お名前、住所、パスワード等の 変更をされたい場合はこちら <u>https://myportal.humanbridge.net/</u> personal/

今後ともWEB診療予約サービス及びHealthcare Personal service Platformを宜しくお願いいた します。

■ 注意事項 ※ このメールは自動配信されたメールのため、 返信することができません。

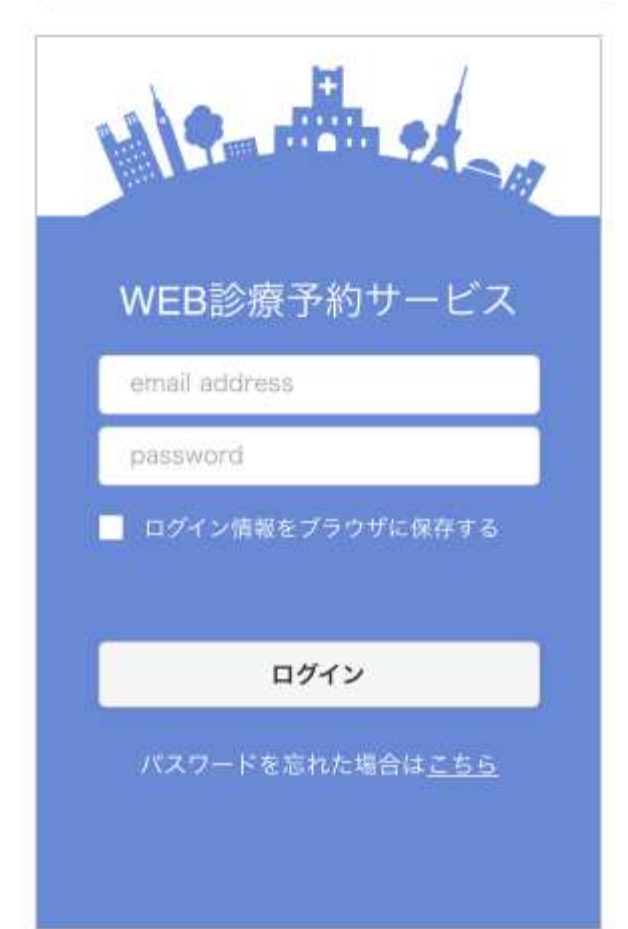

・ リメールに記載されているWeb 診療 予約サービスのログインのURL を タップします。

■ WEB診療予約サービスのログイン 画面が表示されます。

※スマートフォンの「お気に入り」 や「ブックマーク」に登録すると 次回から簡単に起動できます。

| Month of                |
|-------------------------|
| WEB診療予約サービス             |
| email address           |
| password                |
| ログイン情報をブラウザに保存する        |
| ログイン                    |
| パスワードを忘れた場合は <u>こちら</u> |

- [ログイン]画面で「メールアドレ ス」「パスワード」を入力し、[ロ グイン]をタップします。
- ※[ログイン情報をブラウザに保存 する]にチェックを付けると、次 回から入力を省略できます。

[予約一覧]画面が表示されます。

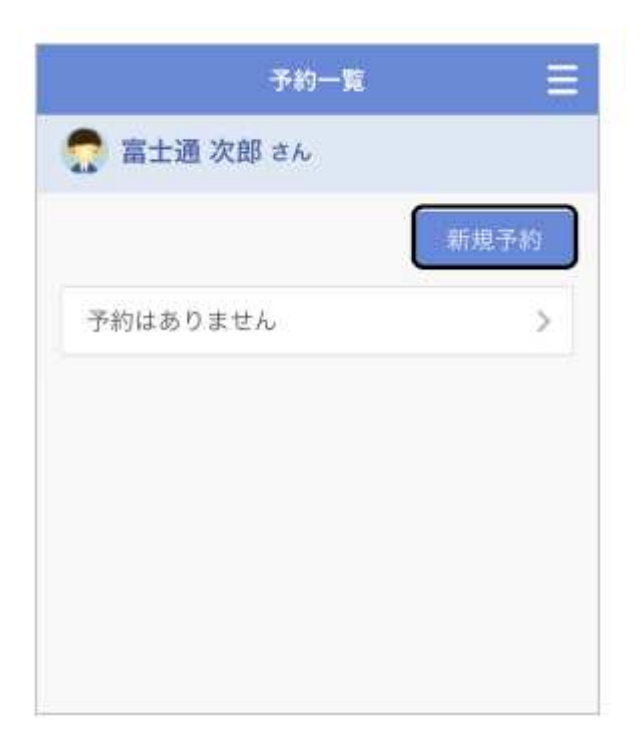

| <b>苪院</b> 名 | 富士通クリニック     | ~     |
|-------------|--------------|-------|
| 诊療科         | 内科           | ~     |
| 羊細          | 医師 太郎        | ×     |
| 電話番号        | 03-5480-8905 |       |
| <b></b>     | 東京都大田区南蒲田2   | -16-2 |
|             |              |       |
|             |              |       |

J

 ①[予約一覧]画面から[新規予約]を タップします。

🖴 [新規予約]画面が表示されます。

(2)「病院名」「診療科」を選択し、
 [日時を指定する]をタップします。

| <      | 新規予約       | Ξ |
|--------|------------|---|
| 😭 🖀 ±i | 通次郎 さん     |   |
| 病院名    | 富士通クリニック   |   |
| 診療科    | 内科(医師 太郎)  |   |
| 受診日    | 2019/10/07 |   |
| 受診時間   | 09:00      | ~ |
| 電話番号   |            |   |
| 症状     |            |   |

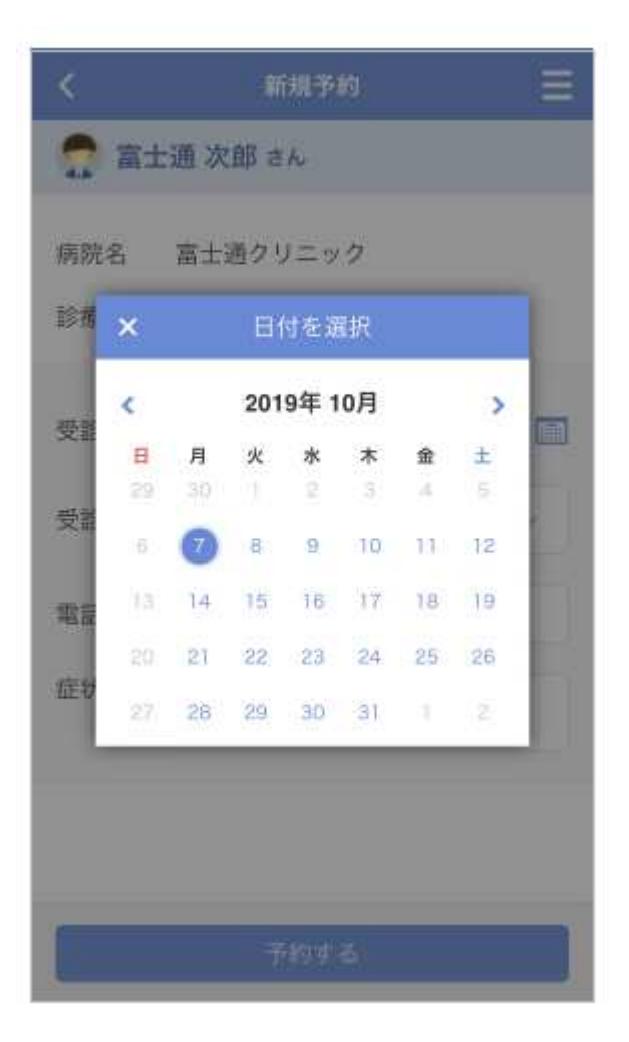

□ 日時を指定する画面が表示されます。

③[受診日]欄の をタップします。

■ カレンダー画面が表示されます。

④予約をとる日をタップします。

| <        | 新規予約       | Ξ |
|----------|------------|---|
| 👩 🖀 ±    | 邇 次郎 さん    |   |
| 病院名      | 富士通クリニック   |   |
| 診療科      | 内科(医師 太郎)  |   |
| 受診日      | 2019/10/07 |   |
| 受診時間     | 10:00      | ~ |
| 電話番号     |            |   |
| 症状       | 発熱         |   |
|          |            |   |
|          |            |   |
|          | 予約する       |   |
| <u>.</u> |            |   |
|          |            |   |
|          |            |   |
|          |            |   |

⑤[受診時間]欄の をタップし、予約時間を選択します。

 ⑥[電話番号]欄、[症状]欄を入力します。
 ※[電話番号]欄には、携帯番号を入 力します。(必須入力)

⑦[予約する]をタップします。

□予約登録完了のメッセージが表示 されます。

⑧[OK]をタップします。

□[予約一覧]画面に戻り、予約した 情報が表示されます。

|  | OK |  |
|--|----|--|
|--|----|--|